## USER MANUAL [Xpats Gateway]

JTKSM Approval under Section 60K of the Employment Act 1955 (Act 265)

[USER VIEW]

## SYSTEM ACCESS

To access the system, launch the Internet Browser and visit Xpats Gateway platform at <a href="https://xpatsgateway.com.my/">https://xpatsgateway.com.my/</a> then click on "Company Login".

| to Apats |                                                                                                    | Login Ib About Us Ib Announcement Ib FA                                                                                                    |
|----------|----------------------------------------------------------------------------------------------------|----------------------------------------------------------------------------------------------------|
|          | TUTORIAL ON<br>HOW TO PASTE THE ENDORSED PASS<br>NO TO THE EXPANSION                                                             |                                                                                                    |
|          | Announcement 2025                                                                                                    | port Latter (f)                                                                                                    |
|          | MMANIS CENTRE HAU-DAY CLOSURE ON CIH JUNE 2025<br>Imm (PREA)<br>ONLINE APPEAL FACULTY NOW AVAILABLE THROUGH ESD<br>ONLINE SYSTEM | ny Logn<br>TEXANDER<br>TEXANDER<br>TEXANDE |
|          | NEW FACULTY INFLMENTATION EFFECTIVE 1 APRIL 2025: User ID NIVESTOR PASS NOVESTOR PASS                                            |                                                                                                    |
|          | MADARITS CENTRE HARI RAVA 2025 OPERATING HOURS                                                                                   | jn                                                                                                    |

2. Choose the current agency system that you are accessing.

| HOW TO APPLY SUPPORT LETTER<br>THROUGH XRATS GATEWAY<br>CLICK HERE TO WATCH THE TUTORIAL VIDEO ()      |                                             |
|----------------------------------------------------------------------------------------------------|---------------------------------------------|
| Announcement 2025                                                                                      | î                                           |
| IMPLEMENTATION OF "COOLING-OFF PERIOD" FOR NON<br>COMPLIANCE IN ESD APPLICATIONS EFFECTIVE 1 JULY 2025 | Agencies Support Letter (*)                 |
| MYXPATS CENTRE HALF-DAY CLOSURE ON 6TH JUNE 2025<br>(FRIDAY)                                           | Check Status                                |
| ONLINE APPEAL FACILITY NOW AVAILABLE THROUGH ESD<br>ONLINE SYSTEM                                      | ESD Online                                  |
| NEW FACILITY IMPLEMENTATION EFFECTIVE 1 APRIL 2025:<br>INVESTOR PASS                                   | Please key in Login ID and Password User ID |
| MYXPATS CENTRE HARI RAYA 2025 OPERATING HOURS                                                          | Password Login                              |
| MYXPATS CENTRE OPERATION HOURS DURING RAMADAN 2025                                                     | Forgot Password?                            |

| No. | Agency System | Description                                                     |
|-----|---------------|-----------------------------------------------------------------|
| 1   | ESD Online    | All companies, except companies under MDEC & IRDA               |
| 2   | eXpats        | Companies under Malaysia Digital Economy and Corporation (MDEC) |
| 3   | IRDA          | Companies located in Iskandar region                            |

3. Fill in **<LOGIN ID>** and **<PASSWORD>**, and then click on **[Login]** button.

| CLICK HERE TO FIND OUT MORE                                                                                   |   |                           |                                                                                                    |                       |
|----------------------------------------------------------------------------------------------------|---|---------------------------|----------------------------------------------------------------------------------------------------|-----------------------|
| Announcement 2025                                                                                             | î |                           |                                                                                                    |                       |
| 15 Jun IMPLEMENTATION OF "COOLING-OFF PERIOD" FOR NON<br>COMPLIANCE IN ESD APPLICATIONS EFFECTIVE 1 JULY 2025 |   | Check Status              | <ul> <li>Agencies Support Letter T</li> <li>Company Login</li> </ul>                                                                                                    | III Government agency |
| MYXPATS CENTRE HALF-DAY CLOSURE ON 6TH JUNE 2025<br>(FRIDAY)                                                  |   | ESD Online                | and the second second sec |                       |
| ONLINE APPEAL FACILITY NOW AVAILABLE THROUGH ESD<br>ONLINE SYSTEM                                             |   | Please key in Login ID ar | nd Password                                                                                                    |                       |
| NEW FACILITY IMPLEMENTATION EFFECTIVE 1 APRIL 2025:<br>INVESTOR PASS                                          |   | User ID<br>Password       |                                                                                                    |                       |
| MYXPATS CENTRE HARI RAYA 2025 OPERATING HOURS                                                                 |   | Forgot Password?          | Login                                                                                                    |                       |

4. Once logged in, employers can access the system.

| to Xpats                                                                           |                               |       |                          |                |            |    |     |         |   |                                          |                            |                    |   |         |  |   |
|------------------------------------------------------------------------------------|-------------------------------|-------|--------------------------|----------------|------------|----|-----|---------|---|------------------------------------------|----------------------------|--------------------|---|---------|--|---|
|                                                                                    | XPATS GATEWAY DASHBOARD       |       |                          |                |            |    |     |         |   |                                          |                            |                    |   |         |  |   |
| Deshboard                                                                          | ALL                           |       |                          |                |            |    |     |         | ~ | Check Status Application<br>Search by Pe | n<br>Iassport Number / Nam | e / Application ID |   |         |  | ٩ |
| <ul> <li>Section 60K Application</li> <li>Supporting Letter Application</li> </ul> | Application<br>49             |       |                          | DraA<br>Record | Processing |    |     |         | e | Contact Us                               |                            |                    |   |         |  |   |
| MiTubrelobs                                                                        |                               |       | 8.8<br>8.7<br>8.8<br>8.5 |                |            |    |     |         |   | Approving Agency - PLEASE SELECT -       |                            |                    |   |         |  | ~ |
| Company Representative (LOU)                                                       |                               |       | 0.4<br>0.3<br>0.2<br>0.1 |                |            |    |     |         |   | Announcements                            |                            |                    |   |         |  |   |
| O Setting                                                                          | Current Recommendation Status |       |                          |                |            |    |     |         | 0 |                                          |                            |                    |   |         |  | ţ |
|                                                                                    | 0<br>Deported                 |       |                          |                |            |    |     |         |   | Mailing Address                          |                            |                    |   |         |  |   |
|                                                                                    |                               |       |                          |                |            |    |     |         |   | Telephone                                |                            |                    | W | /ebsite |  |   |
|                                                                                    | Not Supported                 |       |                          |                |            |    |     |         |   |                                          |                            |                    |   |         |  |   |
|                                                                                    |                               | 0 0.1 | 0.2 0.3                  | 0.4            | 0.5 0.6    | 67 | 0.8 | <br>1.0 |   |                                          |                            |                    |   |         |  |   |
|                                                                                    |                               |       |                          |                |            |    |     |         |   |                                          |                            |                    |   |         |  |   |
|                                                                                    |                               |       |                          |                |            |    |     |         |   |                                          |                            |                    |   |         |  |   |
| Log Out [+                                                                         |                               |       |                          |                |            |    |     |         |   |                                          |                            |                    |   |         |  |   |

**1.0** Companies which account has been registered successfully in ESD Online, eXpats and IRDA system

1. Click on **"Section 60K Application"** and the system will redirect you to the module.

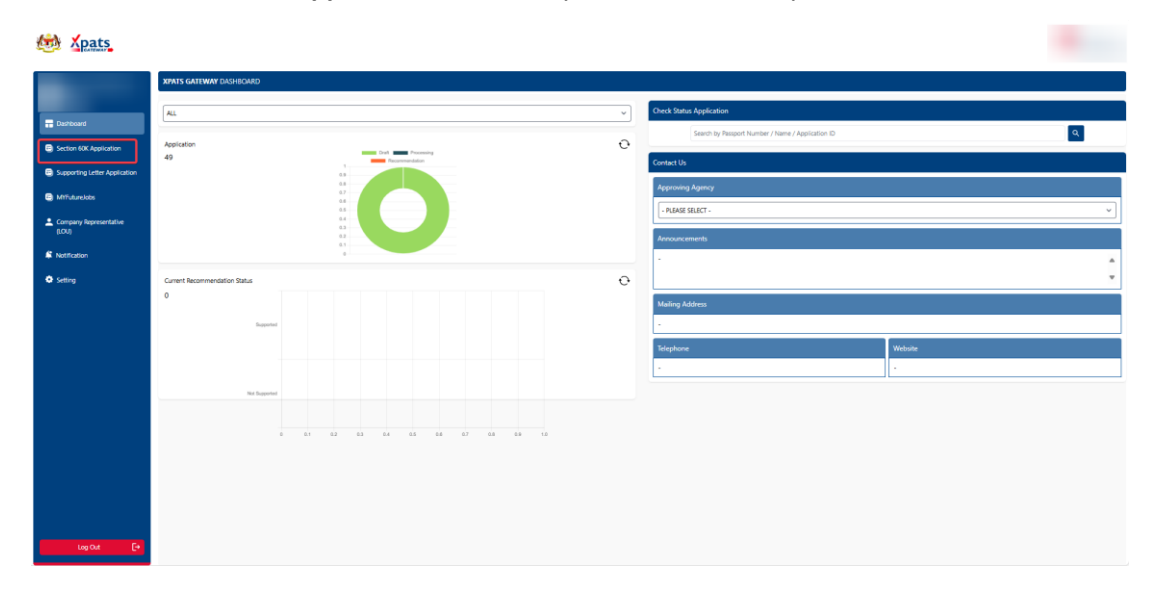

2. There are two (2) sub modules: "Apply For Section 60K Approval" and "List of Application".

| to Apats                                                                           |                                       |       |
|------------------------------------------------------------------------------------|---------------------------------------|-------|
| and successive                                                                     | XPATS GATEWAY SECTION 60K APPLICATION |       |
| T Dashboard                                                                        | APPLY FOR SECTION 60K APPROVAL        | ATION |
| <ul> <li>Section 60K Application</li> <li>Supporting Letter Application</li> </ul> |                                       |       |
| Company Representative<br>(LOU)                                                    |                                       |       |
| Notification                                                                       |                                       |       |
| Setting                                                                            |                                       |       |
|                                                                                    |                                       |       |
| Log Out 🕞                                                                          |                                       |       |

| No. | Sub Module Description            |                                                                                              |  |  |  |  |  |  |
|-----|-----------------------------------|----------------------------------------------------------------------------------------------|--|--|--|--|--|--|
| 1   | Apply For Section 60K<br>Approval | For employers to apply JTKSM Approval under Section 60K of the Employment Act 1955 (Act 265) |  |  |  |  |  |  |
| 2   | List of Application               | This list contains draft and submitted applications, with the application details.           |  |  |  |  |  |  |

3. Click on "Apply For Section 60K Approval" to access the application form. You may fill in all the required details and upload the mandatory document before submitting.

| 🤲 🗶 pats                                                  |                                       |           |   |  |
|-----------------------------------------------------------|---------------------------------------|-----------|---|--|
| _                                                         | XPATS GATEWAY SECTION 60K APPLICATION |           |   |  |
| Techboard                                                 | SECTOR *                              | Education | × |  |
| Section 60K Application     Supporting Letter Application | NO OF APPLICATION *                   | 13        |   |  |
| MYFuturelobs                                              | NAME *                                |           |   |  |
| Company Representative (LOU)                              | ROC *                                 |           |   |  |
| © Setting                                                 | CONTACT NO *                          |           |   |  |
|                                                           | TOTAL ISSUED CAPITAL                  |           |   |  |
|                                                           | TIER *                                |           |   |  |
|                                                           | ADDRESS *                             |           |   |  |
|                                                           |                                       |           |   |  |
|                                                           |                                       |           |   |  |
|                                                           | POSTAL CODE *                         |           |   |  |
|                                                           |                                       |           |   |  |
| Log Out [+                                                | STATE -                               |           |   |  |

Note:

- a. The system will auto populate the data but in different way.
  - I. For ESD account login, all the data in grey highlight indicates the data auto populated from SSM e-info and not able to amend manually. Please update the SSM e-info if there is any incorrect / outdated information.
  - II. For eXpats and IRDA account login, the data will auto be populated but you are able to edit the all the information directly if there is any outdated information displayed, except COMPANY NAME and ROC.
- b. Each supporting document tab allows you to upload up to 3 files, with a maximum size of 10mb each. If you have more than 3 files, please combine them into a single file before uploading.

4. Insert the PERKESO code and click **'Check'** to get the status. Please contact PERKESO if there is any issue for the code.

| by Xpats                         |                                                                       |                                                  |                         |               |        |
|----------------------------------|-----------------------------------------------------------------------|--------------------------------------------------|-------------------------|---------------|--------|
|                                  | Plant and Machine Operators and Assemblers                            |                                                  | 0                       | 0             |        |
| Tashboard                        | Elementary Occupations                                                |                                                  | 0                       | 0             |        |
| Section 60K Application          |                                                                       | Total                                            | 10                      | 26            |        |
| Supporting Letter Application    |                                                                       |                                                  |                         |               |        |
| MYFutureJobs                     | PERKESO EMPLOYER CODE *                                               |                                                  |                         | Creck         |        |
| Company Representative     (LOU) | GENERAL INFORMATION                                                   | ₽<br>₽                                           |                         |               |        |
| K Notification                   | NAME                                                                  |                                                  |                         |               |        |
| O Setting                        | ROC                                                                   |                                                  |                         |               |        |
|                                  | EMAIL                                                                 |                                                  |                         |               |        |
|                                  | EMPLOYER CODE                                                         |                                                  |                         |               |        |
|                                  | PERKESO STATUS                                                        |                                                  |                         |               |        |
|                                  | Compared .                                                            | Description                                      |                         | Status        |        |
|                                  | Interest on Late Revenent of Contributions (ILPC)                     |                                                  |                         | Not Compliant |        |
|                                  | Contribution arrears                                                  |                                                  |                         | Not Compliant |        |
|                                  |                                                                       |                                                  |                         |               |        |
|                                  | SUPPORTING DOCUMENTS                                                  |                                                  |                         |               |        |
|                                  | IDENTIFICATION CARD OR PASSPORT OF THE COMPANY DIRECTOR / OWNER *     |                                                  |                         |               | Upload |
| Log Out [+                       | BUSINESS LICENSE ISSUED BY THE LOCAL AUTHORITY (PIHAK BERKLIASA TEMPA | TAN -PBT) OR SUPPORTING LETTER/DOCUMENTS RELATED | TO COMPANY OPERATION. * |               | Upload |

5. After all the details have been filled in, click on "Save & Submit" to submit the form. You may click "Save & Close" to save as a draft for later submission.

| 😥 Xpats                         |                                                                             |                                         |                             |   |                            |
|---------------------------------|-----------------------------------------------------------------------------|-----------------------------------------|-----------------------------|---|----------------------------|
|                                 | Service and Sales Workers                                                   |                                         | 0                           | ٥ |                            |
| Tashboard                       | Skilled Agricultural, Forestry, Livestock and Fishery Workers               |                                         | 0                           | 0 |                            |
| Section 60K Application         | Craft and Related Trades Workers                                            |                                         | 0                           | 0 |                            |
| Supporting Letter Application   | Plant and Machine Operators and Assemblers                                  |                                         | 0                           | 0 |                            |
| MilfutureJobs                   | Elementary Occupations                                                      |                                         | 0                           | 0 |                            |
| Company Representative<br>(LOU) |                                                                             | Total                                   | 0                           | 0 |                            |
| K Notification                  |                                                                             | N                                       |                             |   |                            |
| O Setting                       | SUPPORTING DOCUMENTS                                                        | 13 <sup>2</sup>                         |                             |   |                            |
|                                 | IDENTIFICATION CARD OR PASSPORT OF THE COMPANY DIRECTOR / OWNER *           |                                         |                             |   | Upload                     |
|                                 | BUSINESS LICENSE ISSUED BY THE LOCAL AUTHORITY (PIHAK BERKUASA TEMPATAN -PI | BT) OR SUPPORTING LETTER/DOCUMENTS RELA | TED TO COMPANY OPERATION. * |   | Upload<br>test (13)pdf     |
|                                 | CONTRACT OF EMPLOYMENT AND LATEST PRISUP FOR MANAGEMENT/PROFESSIONAL        | L CATEGORY (2 WORKERS) *                |                             |   | Upload                     |
|                                 | SSM COMPRNY INFORMATION PRINTOUT                                            |                                         |                             |   | Upload                     |
|                                 | CONTRACT OF EMPLOYMENT AND LATEST PAYSUP FOR ELEMENTARY/GENERAL CATEGO      | ORY (2 WORKERS) *                       |                             |   | Upload                     |
|                                 | DOCUMENT FOR COMPANY REPRESENTATIVE •                                       |                                         |                             |   | Upload                     |
|                                 | OTHER DOCUMENTS                                                             |                                         |                             |   | Upload<br>© 1.pdf          |
|                                 |                                                                             |                                         |                             |   | Save & Close Save & Submit |
| Log Cut E+                      |                                                                             |                                         |                             |   |                            |

## 2.0 List of Application

1. Click the "**List of Application**" to access the application list. You will see the list of all the JTKSM Section 60K Approval which was applied previously with the application details.

| to Apats                      |    |                       |               |                    |                  |                 |                | •                               |
|-------------------------------|----|-----------------------|---------------|--------------------|------------------|-----------------|----------------|---------------------------------|
| •                             |    | APPLY FOR SECT        | fion 60k appf | ROVAL              |                  |                 | APPLICATION    |                                 |
| Section 60K Application       |    |                       |               |                    |                  |                 |                | Page: Prov. 2 / 2 Novt          |
| Supporting Letter Application |    |                       |               |                    |                  |                 |                | rage. riev 2 / 2 Iveal          |
| MYFutureJobs                  | NO | APPLICATION ID        | STATUS        | SUBMISSION<br>DATE | APPROVAL<br>DATE | EXPIRED<br>DATE | REMARKS        | ACTION                          |
| Company Representative        | 11 | EXP30062025/MDEC/0082 | Approved      | 2025-06-30         | -                |                 |                | View Form                       |
| (LOU)                         | 12 | EXP26062025/MDEC/0013 | Approved      | 2025-06-28         |                  |                 | View<br>Remark | View Section 60K<br>Form Letter |
| Setting                       | 13 | EXP25062025/MDEC/0001 | Approved      | -                  | 2025-06-25       | 2026-06-24      | View<br>Remark | View Section 60K<br>Form Letter |
| •                             | 14 | EXP23062025/MDEC/0012 | Rejected      |                    | 2025-06-24       | 2026-06-23      | View<br>Remark | View Form                       |
|                               |    |                       |               |                    |                  |                 |                |                                 |
| Log Out <b>[→</b>             |    |                       |               |                    |                  |                 |                |                                 |

There are three (3) types of status as shown below:

| No. | Status           | Description                                                         |
|-----|------------------|---------------------------------------------------------------------|
| 1   | Pending Approval | The Section 60K application is currently in processing              |
| 2   | Approved         | The Section 60K application has been approved and can be downloaded |
| 3   | Rejected         | The Section 60K application has been rejected                       |

2. You can download the JTKSM Section 60K Letter with Approved status by clicking the "Section 60K Letter" button.

| 💩 Xpats                               |               |                         |          |                 |               |                     |              |                              |                   |
|---------------------------------------|---------------|-------------------------|----------|-----------------|---------------|---------------------|--------------|------------------------------|-------------------|
|                                       | XPATS GATEWAY | SECTION 60K APPLICATION |          |                 |               |                     |              |                              |                   |
| Dathboard     Section 60K Application |               |                         |          |                 |               | LIST OF APPLICATION |              |                              |                   |
| Supporting Letter Application         |               |                         |          |                 |               |                     |              | Pa                           | pe Prev 1 /1 Next |
| Commany Developmentation              | NO            | APPLICATION ID          | STATUS   | SUBMISSION DATE | APPROVAL DATE | EXPIRED DATE        | REMARKS      | ACTION                       |                   |
| (104)                                 | 1             |                         | Approved | 2025-07-14      | 2025-07-15    | 2026-07-14          | View Remark  | View Form Section 60K Letter |                   |
| Notification                          | 2             |                         | Rejected | 2025-07-07      | 2025-07-14    | 2028-07-13          | Varia Remark | View Form 1                  |                   |
| O Sento                               |               |                         |          |                 |               |                     |              |                              |                   |
| Log Out                               |               |                         |          |                 |               |                     |              |                              |                   |

- USER MANUAL END HERE -